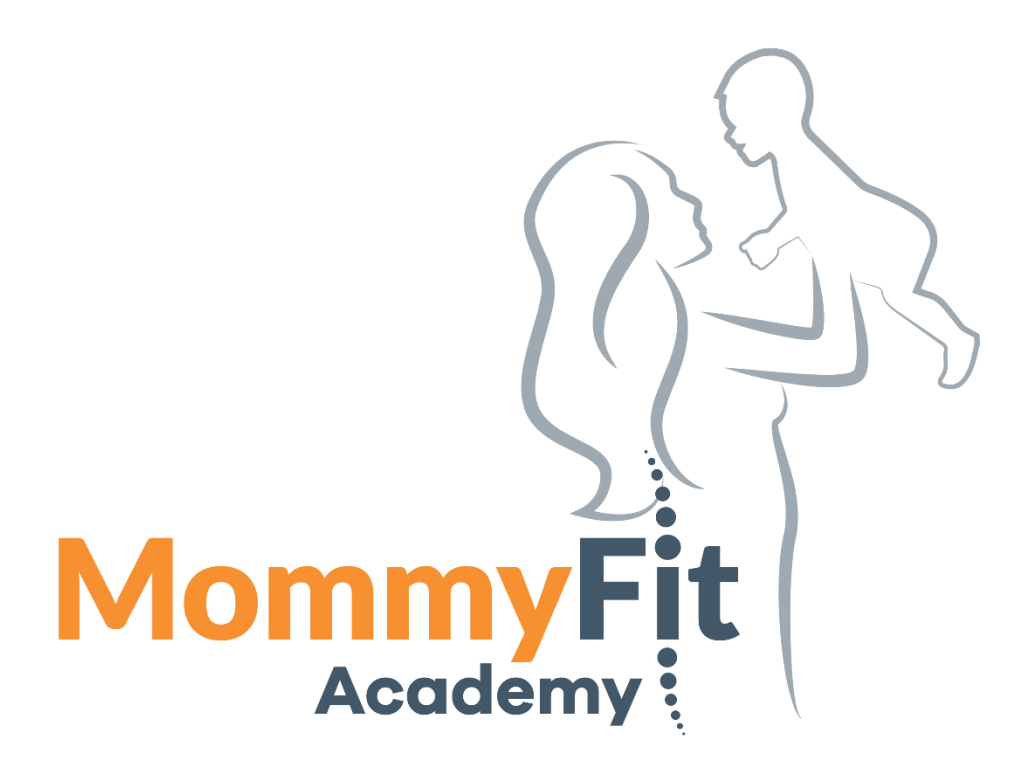

# KMO portefeuille

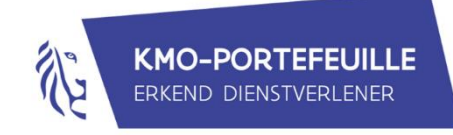

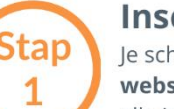

#### Inschrijven opleiding

Je schrijft je in voor een opleiding **via de website**. Na boeking ontvang je de factuur met alle info om de KMO portefeuille aan te vragen. (Niet elke opleiding komt in aanmerking voor subsidiëring, controleer dit dus goed op voorhand!)

#### Subsidieaanvraag

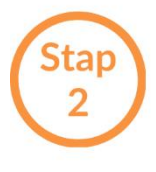

Je doet je subsidieaanvraag **ten laatste 14 dagen na aanvang** van de klassikale opleiding **of na inschrijving** van de online opleiding 'Word een pre- en postpartum professional'. Meer info over de subsidieaanvraag vind je hier.

Maak je voor de eerste keer gebruik van de KMO portefeuille? Registreer je dan eerst op de website van VLAIO.

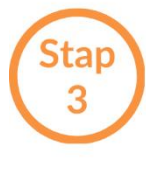

#### Storten eigen bijdrage

**Je stort je eigen bijdrage** op KMO portefeuille rekening ten laatste 30 dagen na je subsidieaanvraag. Dit is 70% van het saldo excl. btw.

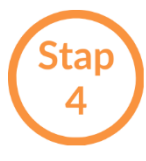

#### VLAIO stort de subsidie

**VLAIO stort** vervolgens de subsidie (30% van het saldo excl. btw) op de KMO rekening.

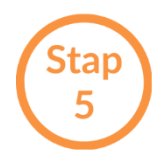

#### **Betaling projectbedrag**

**Jij betaalt** online via het KMO portefeuille portaal aan ons het volledige saldo excl. btw.

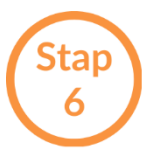

### Opleiding

Jij of je medewerker volgt de **opleiding**.

### Inhoud

| Hoeveel subsidies kan u krijgen?4            |
|----------------------------------------------|
| Wat komt in aanmerking?4                     |
| Wat komt niet in aanmerking?4                |
| Naam van de opleiding4                       |
| Timing4                                      |
| Stappenplan5                                 |
| Nieuwe onderneming registreren5              |
| Subsidie aanvragen 5                         |
| 1. Aanmelden 6                               |
| 2. Grootte van uw onderneming bevestigen6    |
| 3. Steunaanvraag7                            |
| 4. Activiteit van uw onderneming7            |
| 5. Projectgegevens invullen                  |
| 6. Dienstverlener 10                         |
| 7. Bevestiging10                             |
| 8. Het dossiernummer en de stortingsgegevens |
| Storting eigen aandeel14                     |
| Ontvangst subsidie15                         |
| Betalen aan de MommyFit Academy 15           |
| Beoordelen MommyFit Academy16                |

# Hoeveel subsidies kan u krijgen?

- De kmo-portefeuille wordt bijgestuurd vanaf 1 december 2019. Vanaf dat moment kan een kleine onderneming 30% steun genieten, een middelgrote onderneming 20% steun.
- Vanaf 1 januari 2020 bedraagt het maximale steunplafond per jaar 7.500 euro steun.

# Wat komt in aanmerking?

Steun van de kmo-portefeuille voor uw opleiding? Hou dan rekening met volgende **voorwaarden**:

- De opleiding kost minimaal 100 euro exclusief btw. U sluit een overeenkomst met een geregistreerde dienstverlener. (= inschrijving tot de cursus);
- Bij elke les tekent u de aanwezigheidslijst (schriftelijk of elektronisch);
- De opleiding is beëindigd voor 31 december van het jaar na uw steunaanvraag;
- Na de opleiding krijgt u van uw dienstverlener een gepersonaliseerd vormingsattest.

# Wat komt niet in aanmerking?

BTW, boeken, materiaal, transportkosten, reiskosten voor studiereizen in het kader van een opleiding en bedragen van facturen waartegenover geen prestatie staat

#### Belangrijk:

- Als je de KMO-portefeuille opstart moet je enkel de BTW aan de MommyFit Academy betalen, de rest aan de Vlaamse Gemeenschap;
- De aanvraag moet u zelf doen;
- U zorgt dat u de factuur van MommyFit Academy bij de hand heeft i.v.m. uw referenties die u zal moeten invullen.

### Naam van de opleiding

De titel (naam) van het project is : factuurnummer + uw naam (verplicht) Geef dit correct in, anders weten we niet wie de aanvraag doet.

## Timing

Hou er rekening mee dat de KMO portefeuille strikte termijnen hanteert. Indien u de subsidieaanvraag te laat in orde brengt, kunnen wij van de MommyFit Academy hier achteraf niets aan veranderen.

- Een subsidieaanvraag wordt ingediend op basis van een overeenkomst of een inschrijving.
- Je doet je subsidieaanvraag **ten laatste 14 dagen na aanvang** van de klassikale opleiding **of na inschrijving** van een online opleiding.

- Je stort je eigen bijdrage op KMO portefeuille rekening ten laatste 30 dagen na je subsidieaanvraag. Dit is 70% van het saldo excl. btw.
- Als u de procedure correct opstart, kan u dit afwerken op een tiental dagen.
- Gelieve er rekening mee te houden dat alle procedures (aanvraag token of installatie EID en registratieprocedure) doorlopen moeten zijn binnen de correcte voorziene kalenderdagen.
- Indien een procedure nog niet doorlopen is en de dagen zijn overschreden, dan komt de opleiding voor u niet meer in aanmerking voor deze subsidie.
- Het Agentschap Ondernemen bezorgt geen overmachtsbrieven indien het niet tijdig indienen van een steunaanvraag te wijten is aan een vertraging bij het bekomen van het federaal token of het laattijdig of niet ontvangen van de activatielink om de gemachtigde aan de onderneming te koppelen .

## Stappenplan

#### Nieuwe onderneming registreren

De aanvraagprocedure voor de kmo-portefeuille gebeurt volledig digitaal. Als je voor de eerste keer een subsidieaanvraag wil doen, moet je je onderneming eerst registreren via deze link: <a href="https://www.vlaio.be/nl/subsidies-financiering/kmo-portefeuille/aanvraagprocedure/hoe-registreren-om-de-kmo-portefeuille-te">https://www.vlaio.be/nl/subsidies-financiering/kmo-portefeuille/aanvraagprocedure/hoe-registreren-om-de-kmo-portefeuille-te</a>

#### Subsidie aanvragen

Elke subsidieaanvraag gebeurt online via deze link:

<u>https://inkom.vlaanderen.be/op/ond/overzicht.do</u> nadat je een overeenkomst voor advies (= online inschrijving tot de cursus) hebt afgesloten met je dienstverlener of een persoon die werkt binnen je onderneming hebt ingeschreven voor een opleiding.

#### 1. Aanmelden

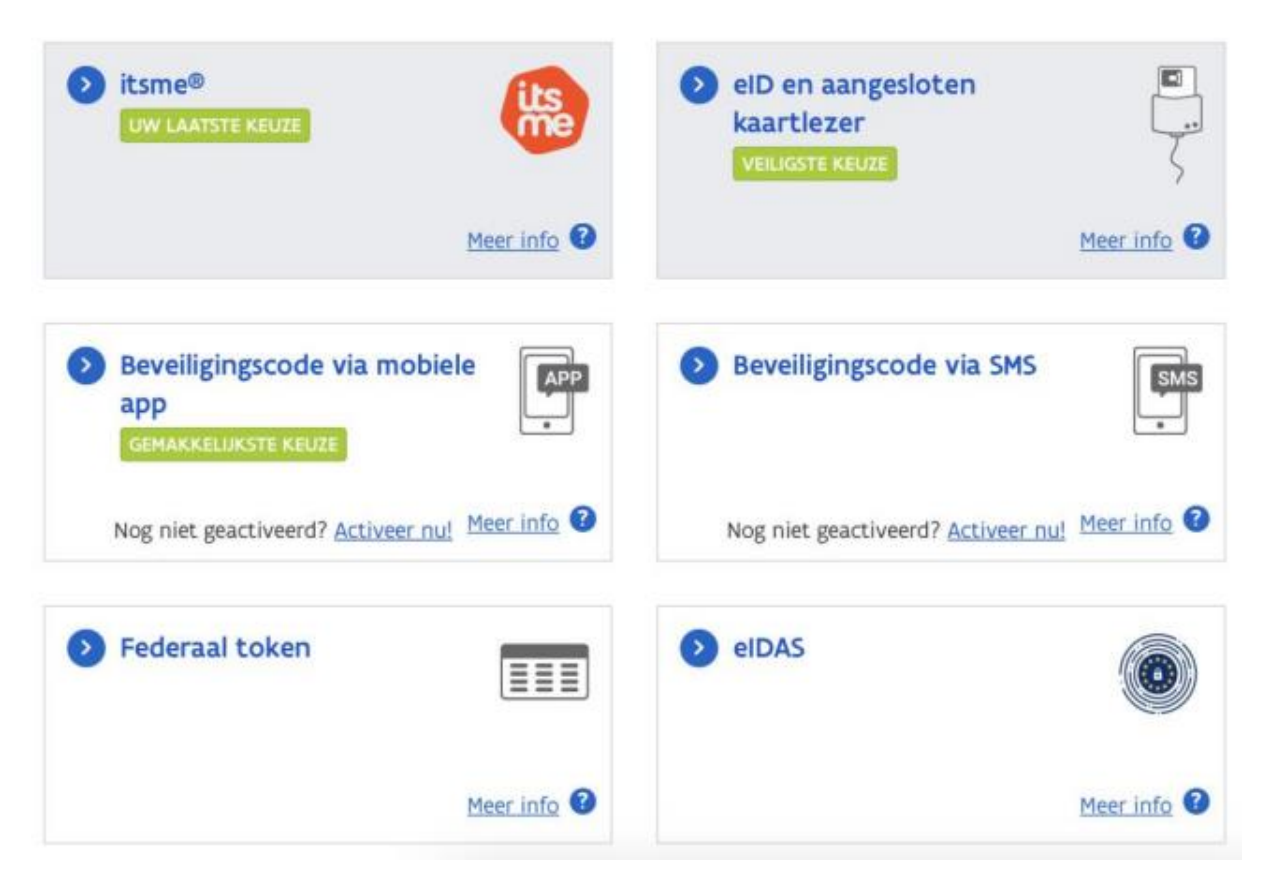

Na je authenticatie krijg je toegang tot het e-loket voor ondernemers (https://www.e-loketondernemers.be) waar je een steunaanvraag kmo-portefeuille kan starten.

#### 2. Grootte van uw onderneming bevestigen

| et eventuele partnerondernemingen |
|-----------------------------------|
|                                   |
|                                   |
|                                   |

#### 3. Steunaanvraag

#### Start je steunaanvraag via de knop 'nieuwe subsidie aanvragen'

| Welkom, Voornaam Naam (Naam onderneming)                |                   |                | Wiss              | elen van            | organisatie | Afmelden |
|---------------------------------------------------------|-------------------|----------------|-------------------|---------------------|-------------|----------|
| Uw kmo-portefeuille overz                               | icht              |                |                   |                     |             |          |
| Volgens de gegevens opgenomen in uw ondernemingst       | foto en de E      | uropese kmo    | -definitie bent u | een ' <b>Klei</b>   | ne Onderne  | ming'.   |
| Zolang het subsidiebudget voor dit jaar niet is uitgepu | t, kan je noş     | g subsidies aa | anvragen ten bel  | ope van €           | E 7.500,00. |          |
| NIEUWE SUBSIDIE AANVRAGEN                               |                   |                |                   |                     |             |          |
| Historiek subsidies                                     |                   |                |                   |                     |             |          |
| Projectnr 🗸 Naam 💠                                      | Project<br>bedrag | Dienst 💠       | Dienstverlener    | ¢ <sup>Jaar</sup> ¢ | Status 💠    | Acties   |
| Filter op                                               |                   | Alles 🗸        | Filter op         | ~                   | Alles 🗸     |          |
| NIEUWE SUBSIDIE AANVRAGEN                               |                   |                |                   |                     |             |          |

4. Activiteit van uw onderneming

De eerste stap is de bepaling van de hoofdactiviteit. Vul hier de vijfcijferige NACE-code van uw hoofdactiviteit in. Jouw hoofdactiviteit is de activiteit die de meeste omzet genereert. Je kan deze NACE-code vinden in de inschrijving van je onderneming in de Kruispuntbank van Ondernemingen. (<u>https://kbopub.economie.fgov.be/kbopub/zoeknummerform.html</u>)

De meest gebruikte staan hier onder

86101 Algemene ziekenhuizen, m.u.v. geriatrische en gespecialiseerde ziekenhuizen 86220 Praktijken van specialisten

86909 Overige menselijke gezondheidszorg, n.e.g.

86905 Ambulante revalidatieactiviteiten

86909 Overige menselijke gezondheidszorg, n.e.g.

Kinesitherapeuten gebruiken het best 86905: ambulante revalidatieactiviteiten

| 🛄 Uw onderneming                                  | 🖉 Projectgegevens                                           | 🛔 Dienstverlener         | Bevestiging                         | € Storting            |
|---------------------------------------------------|-------------------------------------------------------------|--------------------------|-------------------------------------|-----------------------|
|                                                   |                                                             |                          |                                     |                       |
| 1. Activiteit v                                   | van uw ondern                                               | eming                    |                                     |                       |
| Om na te gaan of de h<br>NACE-code van uw hoo     | noofdactiviteit van uw ond<br>ofdactiviteit.                | derneming in aanmerking  | ; komt voor een subsidie, k         | ennen we graag de     |
| Geef de NACE-code                                 | van uw onderneming                                          | in                       |                                     |                       |
|                                                   |                                                             | Kent u de                | NACE-code van uw hoofda             | activiteit niet? Zoek |
|                                                   |                                                             | deze dan o               | op via de <u>lijst van alle nac</u> | LE COUES.             |
|                                                   |                                                             |                          |                                     |                       |
|                                                   |                                                             |                          |                                     |                       |
|                                                   |                                                             |                          |                                     |                       |
|                                                   |                                                             |                          |                                     |                       |
| « GA TERUG GA                                     | VERDER »                                                    |                          |                                     |                       |
| Opgelet, u dient deze s<br>Tussentijdse stappen v | subsidieaanvraag <b>in één k</b><br>vorden niet opgeslagen. | <b>eer</b> te doorlopen. |                                     |                       |
|                                                   |                                                             |                          |                                     |                       |

5. Projectgegevens invullen

#### !!!!! BELANGRIJK !!!!

Type dienstverlening = Opleiding

Naam opleiding = : factuurnummer + uw naam

**Soort opleiding** = Klassikaal of Afstandsleren (afhankelijk van de opleiding waarvoor u zich inschreef bij de MommyFit Academy)

**Thema** = Beroepsspecifieke competenties

**Totaal aantal te presteren uren** = Dit kan u terugvinden in de beschrijving van de opleiding op de website.

Aantal deelnemers aan de opleiding = 1

**Naam en voornaam van de deelnemers** = uw eigen "persoonlijke" naam (geen vennootschapsnaam invullen!)

**Datum van inschrijving** = de datum van opmaak van uw factuur van MommyFit Academy (NIET de vervaldag)

**Kost van de inschrijving** = het bedrag dat op de factuur van de MommyFit Academy staat EXCLUSIEF BTW (De btw komt niet in aanmerking voor een subsidie via de KMO-portefeuille)

## Nieuwe subsidie aanvragen

| 🗐 Uw onderneming 🖉 Projectgegevens                                                      | Lienstverlener            | Sevestiging              | € Storting |
|-----------------------------------------------------------------------------------------|---------------------------|--------------------------|------------|
| 2. Vul uw projectgegevens                                                               | in                        |                          |            |
| Type dienstverlening                                                                    | <ul> <li>Advie</li> </ul> | opleiding                |            |
| Naam opleiding                                                                          | test                      |                          |            |
| Soort opleiding                                                                         | Klassik                   | aal                      | ~          |
| Thema                                                                                   | Beroep                    | osspecifieke competentie | 25 🗸       |
| Totaal aantal te presteren uren 🕕                                                       | 0.0                       |                          |            |
| Aantal deelnemers van uw bedrijf aan de<br>opleiding                                    | ze                        |                          |            |
| Naam en voornaam van de deelnemers                                                      |                           |                          |            |
| Datum inschrijving                                                                      |                           |                          | 1          |
| Is uw opleiding gestart vóór 21/12/2022?                                                | ) Ja                      | O Nee                    |            |
| Draagt de opleiding bij tot het huidig of<br>toekomstig bedrijfsfunctioneren?           | O Ja                      | O Nee                    |            |
| Kost van de inschrijving exclusief de <u>niet</u><br>toegestane kosten en exclusief btw | 0.00                      |                          |            |
| Projectbedrag binnen de kmo-portefeuille                                                | 2 1                       |                          |            |
| Waarvan                                                                                 |                           |                          |            |
| Bijdrage onderneming 🕕                                                                  |                           |                          |            |
| Bijdrage Vlaamse overheid (subsidie) 🗍                                                  |                           |                          |            |
|                                                                                         |                           |                          |            |
| « GA TERUG GA VERDER »                                                                  |                           |                          |            |

#### 6. Dienstverlener

Zoek de MommyFit Academy via het registratienummer DV.O250306 of via (een gedeelte) van de naam 'Kinesitherapie Claudia Claeys'.

Selecteer 'Kinesitherapie Claudia Claeys' als dienstverlener.

### Nieuwe subsidie aanvragen

|                       |                              |               |                   | Bevestigin      | ng €              | Storting  |
|-----------------------|------------------------------|---------------|-------------------|-----------------|-------------------|-----------|
|                       |                              |               |                   |                 |                   |           |
| leef uw diens         | tverlener in                 |               |                   |                 |                   |           |
| DV.0250306            | C                            | of Zoek       | via naam          |                 | ZOEK              |           |
|                       |                              |               |                   |                 |                   |           |
| selecteer uw d        | lienstverlene                | r in onde     | erstaande t       | abel            |                   |           |
| Registratienummer 🗢 I | Naam                         | \$            | Adres             | 4               | Beoordeling (aant | al) Actie |
| DV.O250306            | KINESITHERAPIE CLAUD         | IA CLAEYS     | Zwevezelestraat 6 | 6, 8820 Torhout |                   | Selecteer |
|                       |                              |               |                   |                 |                   |           |
| Two gogologtoo        | ndo diopativon               | lonor         |                   |                 |                   |           |
| JW geselecteel        |                              | lellel        |                   |                 |                   |           |
| KINESITHERA           | PIE CLAUDIA CL               | AEYS          |                   |                 |                   |           |
| Maatschappelijke z    | <b>zetel:</b> Zwevezelestraa | at 66, 8820 T | orhout            |                 |                   |           |
| Registratienumme      | er: DV.0250306               |               |                   |                 |                   |           |
| regiser a cremannine  |                              |               |                   |                 |                   |           |
| Geregistreerd voo     | r: Opleiding                 |               |                   |                 |                   |           |

#### 7. Bevestiging

In de voorlaatste stap hoef je enkel nog te bevestigen dat de projectgegevens juist zijn en dat deze steunaanvraag voldoet aan de wettelijke bepalingen van de kmo-portefeuille. (https://www.vlaio.be/nl/subsidies-financiering/kmo-portefeuille/wat-is-de-kmo-portefeuille)

| Uw onderneming                          | 🖉 Projectgegevens                                            | 🛔 Dienstverlener                                | Bevestiging                       | € Storting            |  |  |  |  |
|-----------------------------------------|--------------------------------------------------------------|-------------------------------------------------|-----------------------------------|-----------------------|--|--|--|--|
| 4. Bevestiging                          | 4. Bevestiging van uw subsidieaanvraag                       |                                                 |                                   |                       |  |  |  |  |
| Samenvatting s                          | subsidieaanvraag                                             |                                                 |                                   |                       |  |  |  |  |
| Naam project                            |                                                              | naam project                                    |                                   |                       |  |  |  |  |
| Aanvraagdatum                           |                                                              | 31/05/2023                                      |                                   |                       |  |  |  |  |
| Dienstverlener                          |                                                              | dienstverlener kmo-                             | portefeuille                      |                       |  |  |  |  |
| Registratienummer                       |                                                              | DV.00123456                                     |                                   |                       |  |  |  |  |
| Projectbedrag                           |                                                              | € 980,00                                        |                                   |                       |  |  |  |  |
| Bijdrage onderneming                    |                                                              | € 686.00                                        |                                   |                       |  |  |  |  |
| Bijdrage Vlaamse Over                   | heid (subsidie)                                              | € 294,00                                        |                                   |                       |  |  |  |  |
| hier <b>« GA TERUG</b>                  | om terug te gaan.                                            | aag wii aanpassen, kan u                        | nog teruggaan naar een            | voorgaande stap. Klik |  |  |  |  |
| Geef uw akkoo                           | rd op de voorwa                                              | arden                                           |                                   |                       |  |  |  |  |
| Verklaring op eer                       |                                                              |                                                 |                                   |                       |  |  |  |  |
| Ondergetekende, <b>V</b> o              | oornaam Naam in functie                                      | van gemachtigde van de                          | onderneming Naam Onde             | erneming              |  |  |  |  |
| Toon de volledige verklaring            |                                                              |                                                 |                                   |                       |  |  |  |  |
| Ik, <b>Voornaam N</b><br>bovenstaande v | <b>aam</b> in functie van gemaa<br>erklaring en onderteken e | thtigde van <b>Naam Ondern</b><br>llektronisch. | <b>eming</b> , verklaar mij akkoo | ord met               |  |  |  |  |
| A Opgelet, u m                          | noet uw akkoord geven ov                                     | er de verklaring op eer.                        |                                   |                       |  |  |  |  |

#### Verklaring op eer

Ondergetekende, Voornaam Naam in functie van gemachtigde van de onderneming naam 'onderneming':

- verklaart dat alle gegevens die hij/zij in naam van de onderneming in de webformulier(en) "KMOportefeuille" heeft ingevuld overeenstemmen met de waarheid;
- verklaart op de hoogte te zijn van het feit dat overeenkomstig de wet van 7 juni 1994 tot wijziging van het Koninklijk Besluit van 31 mei 1933 betreffende de verklaringen te doen i.v.m. subsidies, vergoedingen en toelagen van elke aard, die geheel of gedeeltelijk ten laste van de Belgische staat zijn (Belgisch Staatsblad van 8 juli 1994, p. 18127) de onderneming strafbaar kan gesteld worden indien ze:
  - subsidies aanvaardt of behoudt hoewel ze weet (of behoort te weten) dat ze daarop geen of slechts gedeeltelijk recht heeft;
  - wetens en willens onjuiste of onvolledige verklaringen aflegt in haar aanvraag;
  - o subsidies gebruikt voor andere doeleinden dan die waarvoor ze werden verkregen;
- verklaart dat de onderneming voldoet aan de regelgeving die van toepassing is in het Vlaamse Gewest;
- geeft toestemming aan het Agentschap Innoveren en Ondernemen om elk nazicht, elk onderzoek
  of elke controle te doen die noodzakelijk is voor de behandeling van deze aanvraag en verschaft
  aan het Agentschap Ondernemen en Innoveren alle nodige inlichtingen;
- verbindt de onderneming de bepalingen van het decreet van 16 maart 2012 betreffende het economisch ondersteuningsbeleid, besluit van de Vlaamse Regering van 26 februari 2016 tot toekenning van steun aan kleine en middelgrote ondernemingen voor ondernemerschapsbevorderende diensten en kmo-groeitrajecten;
- verklaart dat de onderneming in een rollende periode van drie opeenvolgende belastingsjaren (op basis van het moment van toekenning van de steun) nog geen 300.000,00 euro 'de minimis' steun heeft ontvangen, ongeacht de overheidsinstantie van wie deze steun werd verkregen en ongeacht de investeringen/projecten waarvoor deze steun werd verkregen. Bij verbonden ondernemingen gelden deze de minimis-drempels op het groepsniveau van de verbonden ondernemingen. Het door de Vlaamse Overheid voorziene steunbedrag vormt de minimis steun toegekend op basis van Verordening (EU) nr. 2023/2831 van de Commissie van 13 december 2023 betreffende de toepassing van de artikelen 107 en 108 van het Verdrag betreffende de werking van de Europese Unie op de de-minimissteun. Indien de onderneming dit plafond overschrijdt wordt de laatst uitbetaalde steun volledig teruggevorderd;
- verklaart dat in de onderneming geen administratieve overheid, als vermeld in artikel 14 van de wetten op de Raad van State, gecoördineerd op 12 januari 1973, of een buitenlandse vergelijkbare administratieve overheid, een dominerende invloed heeft;
- verbindt de onderneming het Agentschap Innoveren en Ondernemen onmiddellijk te waarschuwen in geval van stopzetting, faillissement, vereffening, gerechtelijk akkoord, ontbinding of sluiting in het kader van een sociaal-economische herstructureringsoperatie;
- verbindt de onderneming om de eventueel ten onrechte verkregen subsidie terug te betalen;
- verklaart kennis genomen te hebben van de algemene voorwaarden, zoals geformuleerd in de disclaimer, en deze zonder enig voorbehoud te aanvaarden.

#### 8. Het dossiernummer en de stortingsgegevens

In de laatste stap krijg je het dossiernummer van je steunaanvraag, de stortingsgegevens en een overzicht van de volgende stappen (storten eigen aandeel, ontvangen subsidie en betalen dienstverlener).

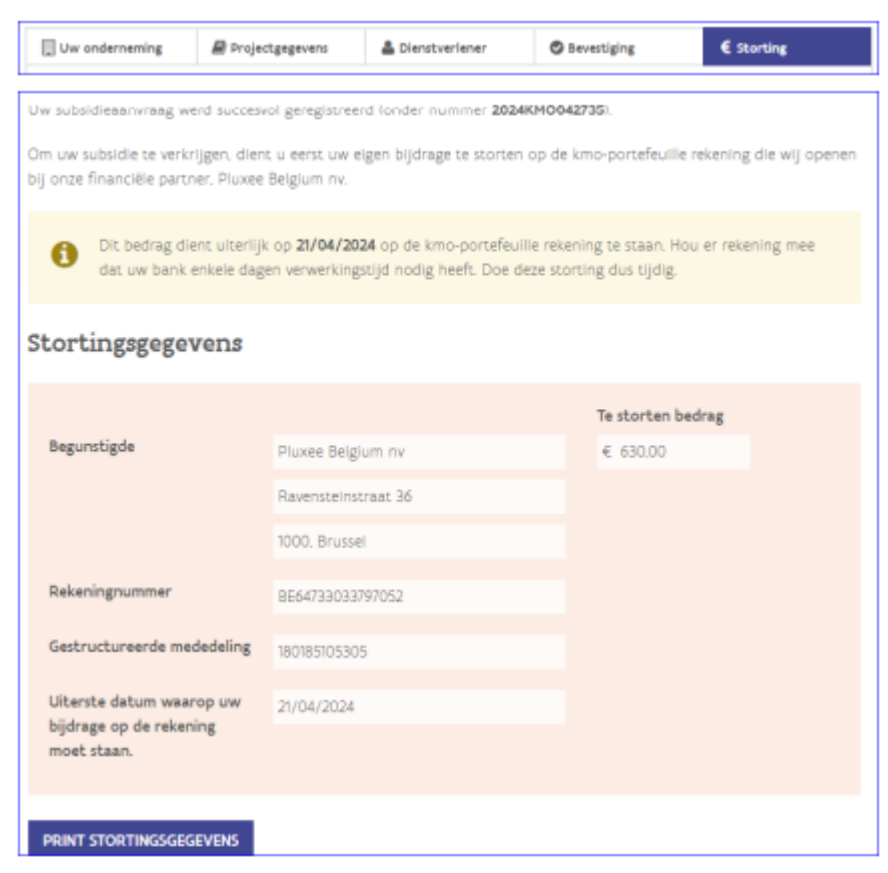

Je hoeft nu nog enkel je eigen bijdrage te storten en je dienstverlener te betalen.

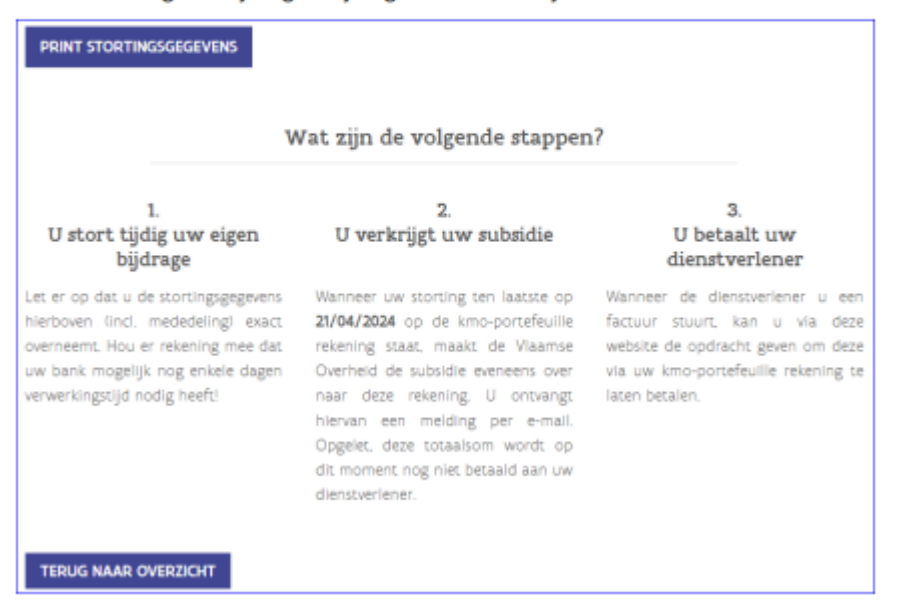

050/11.16.68

#### STORTING EIGEN AANDEEL

Je hebt 30 kalenderdagen de tijd om je eigen bijdrage in de kmo-portefeuille te storten. Je krijgt onmiddellijk na de indiening van de steunaanvraag de stortingsgegevens per mail. Je kan deze ook steeds raadplegen in de kmoportefeuille (zie hiervoor de knop 'storten').

| Projectnr 👻                                         | Naam                                                                                                    | <ul> <li>Project</li> <li>bedrag</li> </ul> | Dienst 👳                  | Dienstverlener 👳                             | Jaar o               | Status o                   | Acties                  |
|-----------------------------------------------------|----------------------------------------------------------------------------------------------------|---------------------------------------------|---------------------------|----------------------------------------------|----------------------|----------------------------|-------------------------|
| Filter op                                           | Filter op                                                                                                    |                                             | Alles 🗸                   | Filter op                                    | ~                    | Alles 🗸                    |                         |
| 2024KMO042735                                       | naam project                                                                                                    | € 900.00                                    | Opleiding                 | naam dienstverlener                          | 2024                 | Bevestigd                  | Storten<br>Annuleren    |
| Mail storti                                         | ngsgegevens                                                                                                    |                                             |                           |                                              |                      |                            |                         |
| Van: <u>kmo-p</u><br>Aan: <u>onder</u><br>Onderwerp | portefeuille@vlaanderen.be<br>meming@kmo.be<br>p: kmo-portefeuille: 2024KMO0                                                         | )42735 - oproe                              | ep tot stor               | ting                                         |                      |                            |                         |
| Beste onder                                         | nemer,                                                                                                    |                                             |                           |                                              |                      |                            |                         |
| Uw subsidiea<br>dienstverlen<br>naam projec         | aanvraag voor een Opleiding op na<br>er' werd succesvol geregistreerd o<br>t.                                                        | am van de ond<br>nder nummer 2              | erneming 1<br>2024KMO0    | naam onderneming<br>42735. U vroeg sub:      | ć bij di<br>sidie vo | enstverlene<br>oor volgend | er 'naam<br>I project : |
| Om uw subs<br>bij onze fina                         | idie te verkrijgen, dient u eerst uw<br>nciële partner, Pluxee Belgium nv.                                                           | eigen bijdrage                              | te storten                | op de kmo-portefei                           | uille rel            | kening die v               | vij openen              |
| Stortingsgeg                                        | evens:                                                                                                    |                                             |                           |                                              |                      |                            |                         |
| Te storten b                                        | edrag: 630,00 euro                                                                                                    |                                             |                           |                                              |                      |                            |                         |
| Begunstigde                                         | e: Naam:                                                                                                    | Pluxee Bel                                  | gium nv                   |                                              |                      |                            |                         |
|                                                     | Adres:                                                                                                    | Ravensteir                                  | nstraat 36,               | 1000 BRUSSEL                                 |                      |                            |                         |
|                                                     | Rekeningnummer:                                                                                                    | BE647330                                    | 33797052                  |                                              |                      |                            |                         |
|                                                     | Gestructureerde mededel                                                                                                    | ing: 18017275                               | 6797                      |                                              |                      |                            |                         |
| Uiterste dat                                        | um waarop uw bijdrage op de reke                                                                                                    | ning moet staa                              | n : 21/04/2               | 024.                                         |                      |                            |                         |
| Wat zijn de                                         | volgende stappen ?                                                                                                    |                                             |                           |                                              |                      |                            |                         |
| 1. <u>Us</u>                                        | stort uw eigen bijdrage.                                                                                                    |                                             |                           |                                              |                      |                            |                         |
| Lei<br>uw                                           | t erop dat u de stortingsgegevens<br>v bank mogelijk nog enkele dagen v                                                              | hierboven (incl.<br>verwerkingstijd         | mededelin<br>nodig heef   | g) exact overneemt<br>t.                     | . Hou                | er rekening                | mee dat                 |
| 2. <u>Uv</u><br>Wa                                  | verkrijgt uw subsidie.<br>anneer uw storting ten laatste op 2<br>erheid de subsidie eveneens over<br>ze totaalsom wordt on dit memor | 21/04/2024 op<br>naar deze reker            | de kmo-po<br>hing. U ontv | rtefeuille rekening s<br>vangt hiervan een m | staat, n<br>nelding  | naakt de Vl<br>per e-mail  | aamse<br>. Opgelet,     |
| 3. <u>UI</u><br>Wa                                  | betaalt uw dienstverlener.<br>anneer de dienstverlener u een fac                                                                     | tuur stuurt, kar                            | n u deze via              | i uw kmo-portefeui                           | lle beta             | alen.                      |                         |

#### **ONTVANGST SUBSIDIE**

Is de storting van het eigen aandeel tijdig ontvangen, dan wordt de subsidie toegevoegd. Vanaf dat moment kan je via de kmo-portefeuille de dienstverlener betalen. Je wordt hiervan per mail op de hoogte gebracht.

| Mail ontvangst storting eigen aandeel                                                                                                    |
|----------------------------------------------------------------------------------------------------|
| Beste ondernemer,                                                                                                    |
| Uw storting op naam van uw onderneming 'naam onderneming' voor het project met nummer 2024KMO042735 werd goed ontvangen.                                                                                                    |
| U beschikt nu over een bedrag van 900,00 euro op uw kmo-portefeuille rekening.<br>Wanneer uw dienstverlener 'naam dienstverlener' u een factuur stuurt, kan u deze via de kmo-portefeuille betalen.                                                  |
| Hoe doe ik een betaling via de kmo-portefeuille?                                                                                                    |
| U doet dit door zich aan te melden via <u>www.kmo-portefeuille.be</u> . Vervolgens klikt u op de knop 'betalen' van het project 2024KMO042735.                                                                                                    |
| Klik <u>hier</u> om toegang te krijgen tot uw portefeuille. Indien deze link niet werkt, kunt u de url kopiëren. Dit doet u door<br>met de rechtermuisknop op de link te klikken. Deze kunt u daarna plakken in de adresbalk van uw internetbrowser. |
| <u>Tip</u> : beperk de betaling niet tot uw eigen bijdrage maar hou ook rekening met de subsidie. Uw beschikbaar saldo (= eigen bijdrage + subsidie) voor dit project is 900,00 euro.                                                                |
|                                                                                                    |

#### BETALEN AAN DE MOMMYFIT ACADEMY

U gaat opnieuw naar de website van KMO – aanmelden > bevestiging onderneming > klik links op uw dossiernummer > klik linksboven op de blauwe actieknop "betalen" – vul het totale bedrag in (Projectbedrag)

Je krijgt hiervan een bevestiging per mail; de MommyFit Academy wordt eveneens op de hoogte gebracht.

- Vul het referentienummer in = factuurnummer van uw MommyFit Academy factuur
- Bij mededeling = Naam cursist (géén gestructureerde mededeling invullen)

Klik ten slotte op "betalen aan dienstverlener"

| Projector 👻                                 | Naam é                                                                                         | Project<br>bedrag | Dienst .  | Dienstverlener ø                                  | Jaar e                   | Status e                                                  | Acties                              |
|---------------------------------------------|------------------------------------------------------------------------------------------------|-------------------|-----------|---------------------------------------------------|--------------------------|-----------------------------------------------------------|-------------------------------------|
| Filter op                                   | Filter op                                                                                      |                   | Alle 🗸    | Filter op                                         | ~                        | Alles 🗸                                                   |                                     |
| 2023KMO079801                               | naam project                                                                                   | € 900.00          | Opleiding | naam dienstverlener                               | 2023                     | Lopend                                                    | Betalen<br>Beoordelen<br>Stopzetten |
| Betaling a<br>Te betalen b<br>Hoeveel wenst | aan dienstverlener<br>edrag:<br>u te betalen aan uw dienstverlener?<br>vul het bedrag excl. bi | tw in met een     | สาหาศา เ  | Projec<br>Projec<br>Beschi<br>an € 0.01 en een ma | tnumr<br>tbedra<br>kbaar | ner: 2023K)<br>ag: € 900,0<br>saldo: € 90<br>san € 900,00 | 10079801<br>0<br>10,00              |
| Referentienu<br>Vul uw referer              | ummer:<br>Itle Ifactuurnummer of kenmerki van                                                  | uw factuur        | in.       |                                                   |                          |                                                           |                                     |
| Mededeling:<br>Vul hieronder                | een gestructureerde(1) <b>OF</b> vrije(2) me                                                   | dedeling in.      |           |                                                   |                          |                                                           |                                     |
|                                             |                                                                                                |                   |           |                                                   |                          |                                                           |                                     |
| (2)                                         |                                                                                                |                   | Max 60    | karakters bestaand                                | e uit: a                 | -z A-Z 0-9.                                               | /-?.0.'+ en                         |
| spatie.                                     |                                                                                                |                   |           |                                                   |                          |                                                           |                                     |
| « GA TERUC                                  | BETALEN AAN DIENSTVERLENEI                                                                     | R                 |           |                                                   |                          |                                                           |                                     |

#### BEOORDELEN MOMMYFIT ACADEMY

Na betaling vragen de KMO portefeuille jouw mening over de kwaliteit van de MommyFit Academy. Deze beoordeling is (niet anoniem) zichtbaar en wordt ook opgenomen in de zoekmodule (anoniem, tenzij je aanvinkt dat de naam en bedrijfsnaam gepubliceerd mogen worden). Is het volledige projectbedrag uitbetaald, dan krijgt de steunaanvraag de status 'Afgewerkt'. Je vindt de projecten (tot 5 kalenderjaren terug) in de historiek van jouw kmoportefeuille.

| Wij kennen graag uw mening over de kwalite   | eit van de dienstverlening geleverd door naam dienstverlener voor uw project |
|----------------------------------------------|------------------------------------------------------------------------------|
| haam project.                                |                                                                              |
| Naam beoordelaar*                            | Bedrijfsnaam                                                                 |
|                                              | naam onderneming                                                             |
| Mijn naam en bedrijfsnaam mogen same         | en met mijn beoordeling gepubliceerd worden.                                 |
| Geef een score in aantal sterren, gaande van | 1 (zeer ontevreden) tot 5 (zeer tevreden)*:                                  |
| 0 \$0000                                     |                                                                              |
| 0 *****                                      |                                                                              |
| 0 ****                                       |                                                                              |
| ○ 清清清清()                                     |                                                                              |
| *****                                        |                                                                              |
| Toelichting (max. 500 tekens):               |                                                                              |
|                                              |                                                                              |
|                                              |                                                                              |
|                                              |                                                                              |
|                                              |                                                                              |
| Ik ontvang graag ook zelf een kopie van i    | deze feedback in millin inbox                                                |
| The sector B Brand sector set where the      | and recorded in high means                                                   |
| * Verplicht veld                             |                                                                              |
|                                              |                                                                              |

Zowel de KMO-portefeuille, als MommyFit Academy zullen u begeleiden in het afronden van het proces. Neem gerust contact op indien u vragen heeft.

Liefs,

Veel succes met de opleiding!

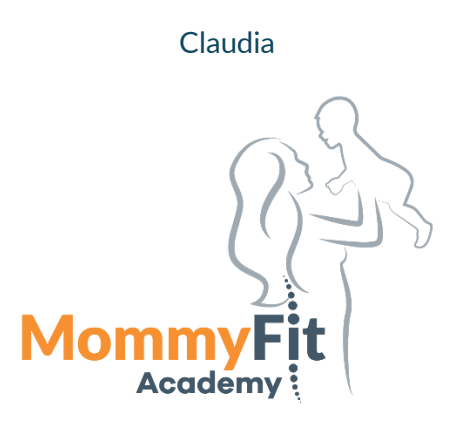